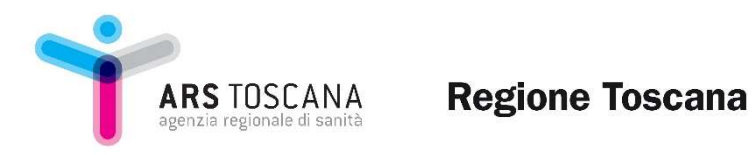

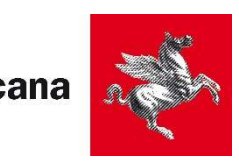

## Guida alle principali funzioni di REDCap per il progetto Sorveglianze AID, Regione Toscana

# Sorveglianza e il controllo delle infezioni da Enterobatteri resistenti ai carbapenemi (CRE) Circolare CRE prot 1479 - 17 gen 2020

# I contenuti della Sorveglianza CRE

Sono oggetto della sorveglianza i seguenti isolati da SANGUE:

- Klebsiella pneumoniae o Escherichia coli R/I ad almeno uno tra imipenem, ertapenem e meropenem
- Klebsiella pneumoniae o Escherichia coli S ai carbapenemi ma produttori di carbapenemasi
- qualsiasi batterio produttore di carbapenemasi NDM, VIM o IMP

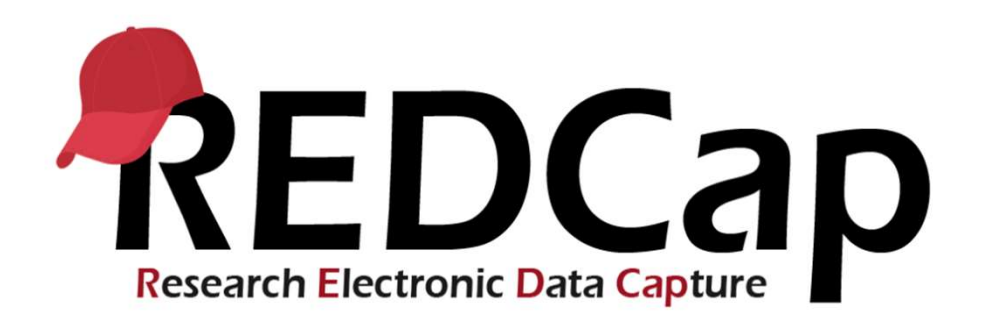

- REDCap (Research Electronic Data Capture) è una piattaforma software sviluppata per la gestione e raccolta di dati di ricerca. Originariamente progettata dal Vanderbilt University Medical Center, REDCap è oggi ampiamente utilizzata in ambito accademico, ospedaliero e nella ricerca clinica.
- Strumento di raccolta dati online
- Non necessita di essere scaricato
- Vi si può accedere in qualsiasi momento, da qualsiasi pc, tablet o altro dispositivo con accesso a internet
- **Sicurezza:** REDCap offre controlli di accesso granulare, crittografia dei dati sia in transito che a riposo e un'ampia tracciabilità delle modifiche effettuate nei dati. Questo lo rende particolarmente adatto per la gestione di dati sensibili, come quelli sanitari.
- **conforme alle normative di protezione dei dati:** REDCap permette di aderire a standard rigorosi di privacy e sicurezza.

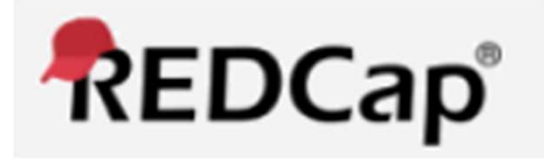

## La struttura è in inglese e non deve essere tradotta in italiano

## Le schede da compilare sono in italiano

La piattaforma prevede vari Progetti per ciascuna Sorveglianza a cui accedono gli utenti identificati dai referenti dei TEAM AID a partire da gennaio 2025:

Sorveglianza CRE
 Sorveglianza PPS
 Sorveglianza SNICH
 ...

Prima di vedere come funziona la piattaforma, vediamo come è strutturata

### La piattaforma prevede due livelli di utenti:

## I referenti dei TEAM AID:

- Identificano per ciascuna Sorveglianza gli utenti che possono inserire le schede per ciascun ospedale a loro assegnato e li inseriscono nel «gestionale utenti»
- Possono inserire, vedere e modificare schede per tutte le Sorveglianza e ospedali loro assegnati

Gli Utenti identificati dai referenti dei TEAM AID per ciascuna Sorveglianza e ospedale (GRUPPO)

**ARS** TOSCANA

 Possono inserire, vedere e modificare schede per le Sorveglianze e gli ospedali a loro assegnati (GRUPPO)

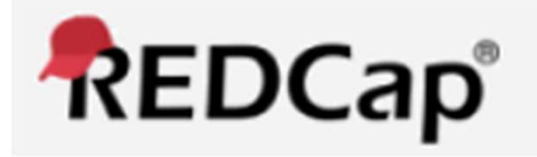

# Accesso

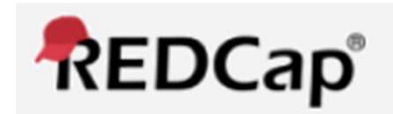

## Impostazione password

Riceverete una email da **<u>NO-reply@ars.toscana.it</u>** con la vostra username (la vostra email) e l'invito a modificare la password (Set Your new REDCap password)

------ Forwarded message -------Da: <no-reply@ars.toscana.it> Date: gio 12 dic 2024 alle ore 15:59 Subject: REDCap access granted To: <orsinicri1973@gmail.com>

[This message was automatically generated by REDCap]

A REDCap account has been created for you in which your REDCap username is "criors\_gmail". Click the link below to set your new password and log in.

Set your new REDCap password Additionally, please be aware that REDCap has a user access policy in place, in which it will auto-suspend a user's account if the user has not logged into REDCap after an extended period of time. For details regarding this, please contact your REDCap administrator.

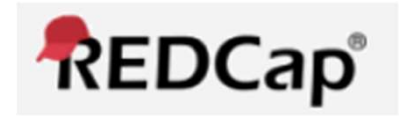

# Riceverete una seconda email con il link al progetto, su cui dovrete cliccare per entrare in piattaforma

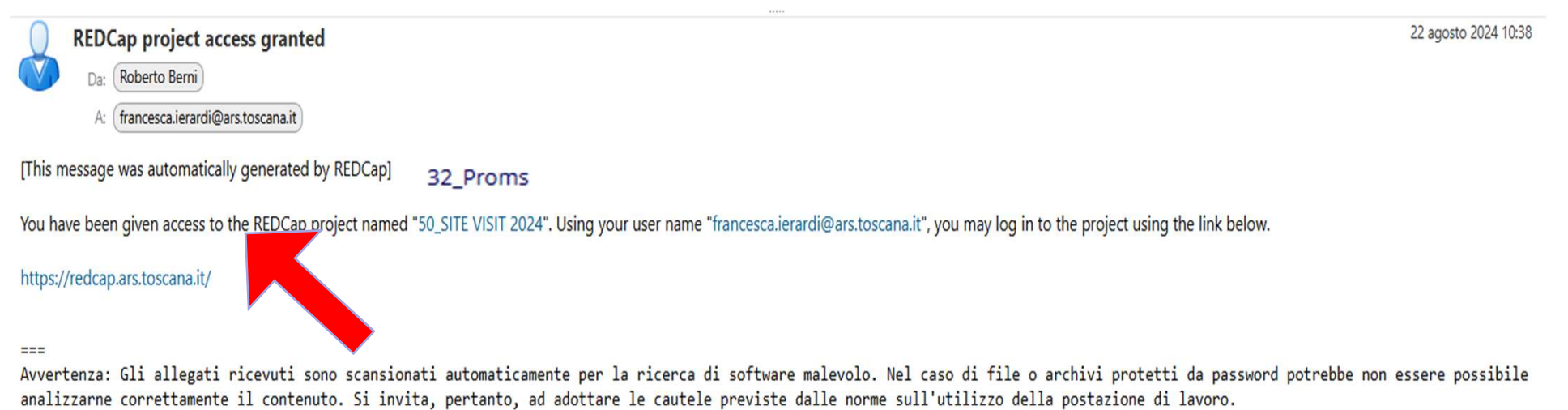

===

### Agenzia regionale di sanità della Toscana

Please log in with your user name and password. If you are having trouble logging in, try clicking the "Forgot your password" link below.

| Username: |                       |
|-----------|-----------------------|
| Password: |                       |
| Log In    | Forgot your password? |

#### Welcome to REDCap!

REDCap is a secure web platform for building and managing online databases and surveys. REDCap's streamlined process for rapidly creating and designing projects offers a vast array of tools that can be tailored to virtually any data collection strategy.

REDCap provides automated export procedures for seamless data downloads to Excel and common statistical packages (SPSS, SAS, Stata, R), as well as a built-in project calendar, a scheduling module, ad hoc reporting tools, and advanced features, such as branching logic, file uploading, and calculated fields.

Learn more about REDCap by watching a 🖪 <u>brief summary video (4 min)</u>. If you would like to view other quick video tutorials of REDCap in action and an overview of its features, please see the <u>Training Resources</u> page.

NOTICE: If you are collecting data for the purposes of human subjects research, review and approval of the project is required by your Institutional Review Board.

If you require assistance or have any questions about REDCap, please contact <u>REDCap Administrator</u>.

Dopo aver cliccato sul link, si aprirà questa pagina dove inserirete la vostra username (indirizzo email) e la password, modificata precedentemente

### Cliccate poi su Log In

#### **REDCap Features**

**Build online surveys and databases quickly and securely in your browser** -Create and design your project using a secure login from any device. No extra software required. Access from anywhere, at any time.

**Fast and flexible** - Go from project creation to starting data collection in less than one day. Customizations and changes are possible any time, even after data collection has begun.

Advanced instrument design features - Auto-validation, calculated fields, file uploading, branching/skip logic, and survey stop actions.

**Diverse and flexible survey distribution options** - Use a list of email addresses or phone numbers for your survey respondents and automatically contact them with personalized messages, and track who has responded. Or create a simple link for an anonymous survey for mass email mailings, to post on a website, or print on a flyer.

**Data quality** - Use field validation, branching/skip logic, and Missing Data Codes to improve and protect data quality during data entry. Open data queries to automatically identify and resolve discrepancies and other issues real-time.

**Custom reporting** - Create custom searches for generating reports to view aggregate data. Identify trends with built-in basic statistics and charts.

Export data to common analysis packages - Export your data as a PDF or as

### Siete adesso dento la vostra Homepage

REDCap Home

I My Projects 3 Help & FAQ I Training Videos Send-It ■ Messenger

Logged in as francesca.ierardi@ars.toscana.it

⊖ Profile [→ Log out

#### Welcome to REDCap!

REDCap is a secure web platform for building and managing online databases and surveys. REDCap's streamlined process for rapidly creating and designing projects offers a vast array of tools that can be tailored to virtually any data collection strategy.

REDCap provides automated export procedures for seamless data downloads to Excel and common statistical packages (SF S, SAS, Stata, R), as well as a built-in project calendar, a scheduling module, ad how reporting tools, and advanced features, such as branching logic, file uploading, and cliculated fields.

Learn more about REDCap by watching a H brief summary video (4 min). If you would like to view other quick video tutorials of the DCap in action and an overview of its features, please see the <u>Training Resources</u> page.

*NOTICE*: If you are collecting data for the purposes of human subjects research, review and approval of the project is required by you institutional Review Board.

If you require assistance or have any questions bout REDCap, please contact <u>REDCap Administrator</u>.

#### **REDCap Features**

**Build online surveys and databases quickly and securely in your browser** -Create and design your project using a secure login from any device. No extra software required. Access from anywhere, at any time.

**Fast and flexible** - Go from project creation to starting data collection in less than one day. Customizations and changes are possible any time, even after data collection has begun.

Advanced instrument design features - Auto-validation, calculated fields, file uploading, branching/skip logic, and survey stop actions.

**e-Consent** - Perform informed consent electronically for participants via survey.

**Diverse and flexible survey distribution options** - Use a list of email addresses or phone numbers for your survey respondents and automatically contact them with personalized messages, and track who has responded. Or create a simple link for an anonymous survey for mass email mailings, to post on a website, or print on a flyer.

**REDCap Mobile App** - Collect data offline using an app on a mobile device when there is no WiFi or cellular connection, and then later sync data back to the server.

Cliccate in alto a sinistra su My Projects per avere accesso al progetto a voi assegnato

Dopo aver cliccato su **My Projects,** si apre la schermata seguente.

Cliccate sulla scritta **60\_gestione utenti delle Sorveglianza** per avere accesso al progetto

| My Projects     © Organize     © Collapse All     Filter projects by title     x       Project Title     PID     Records     Fields     Instruments     Type     Status |  |
|----------------------------------------------------------------------------------------------------|--|
| Project Title PID Records Fields Instruments Type Status                                                                                                    |  |
|                                                                                                    |  |
| 25 434 117 2 зилчеуз ■ 🗹                                                                                                    |  |
| 38_Test Survey 38 5 9 1 survey 🔳 🎉                                                                                                    |  |
| 60. Gestione utenti delle Sorveglianze 60 73 16 3 forms 🔳 🎉                                                                                                    |  |
| 62_Sorveglianza CRE 62 1 68 1 form •                                                                                                    |  |

A questo punto vi trovate in questa pagina.

Sulla sinistra avete la barra dei comandi, nella parte centrale il contenuto di ciò che via via viene cliccato nei comandi

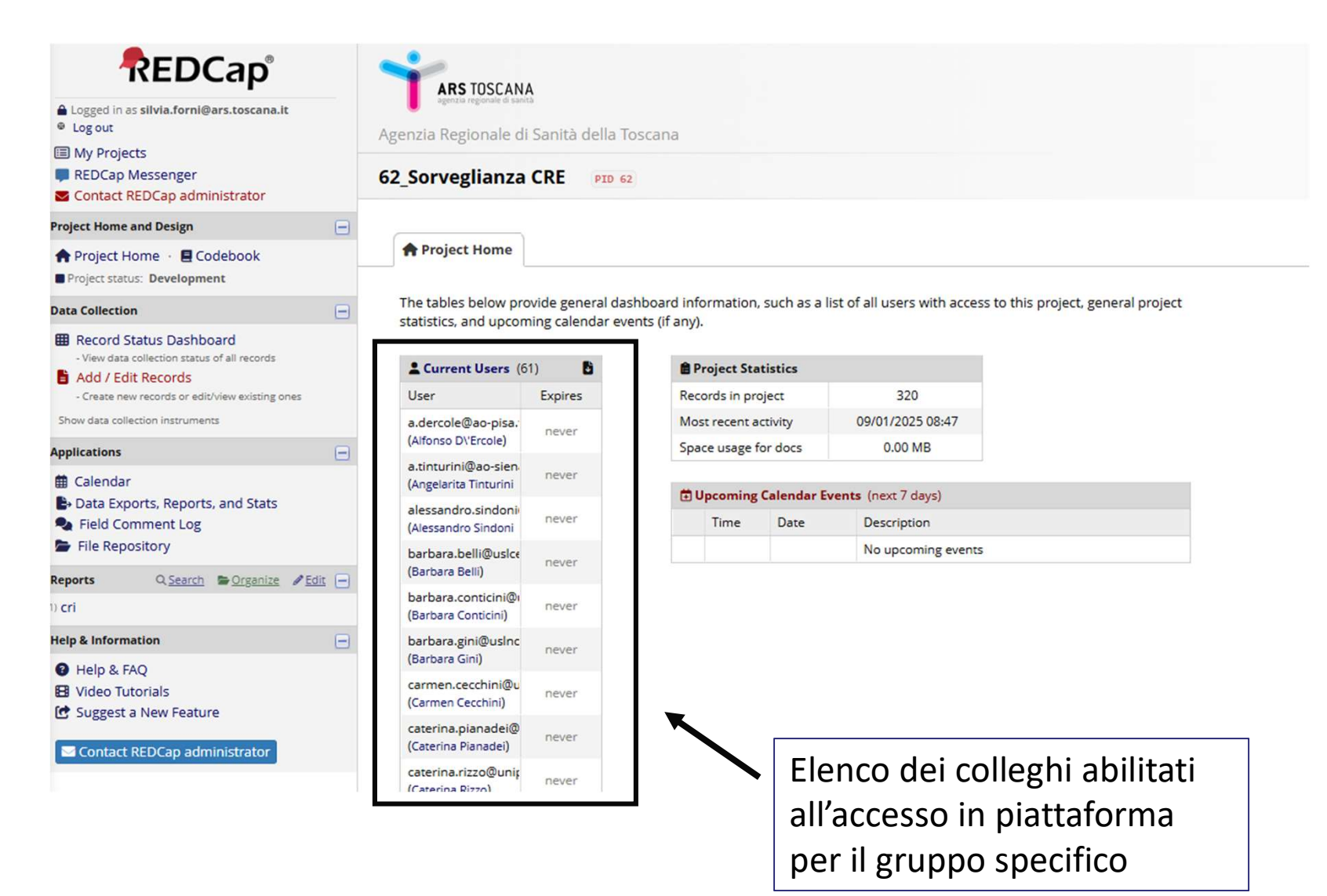

## A questo punto vi trovate in questa pagina. In alto è possibile passare da un gruppo ad un altro

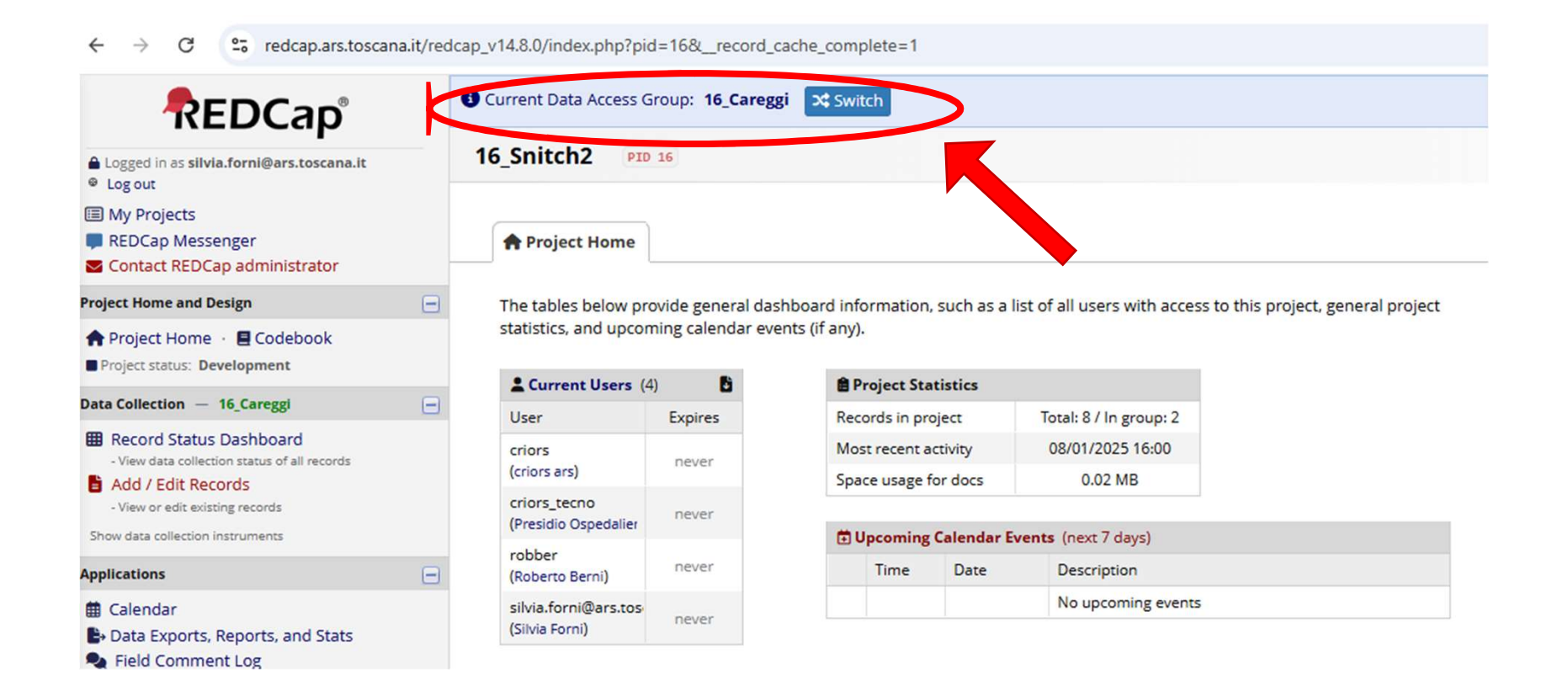

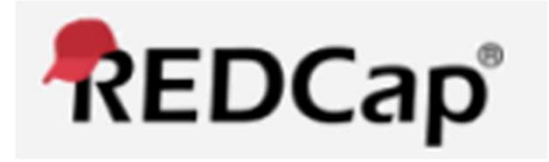

# Inserimento delle schede di Sorveglianza e il controllo delle infezioni da Enterobatteri resistenti ai carbapenemi (CRE)

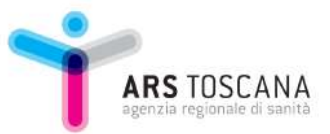

## L'inserimento degli utenti avviene cliccando su Record Status Dashboard

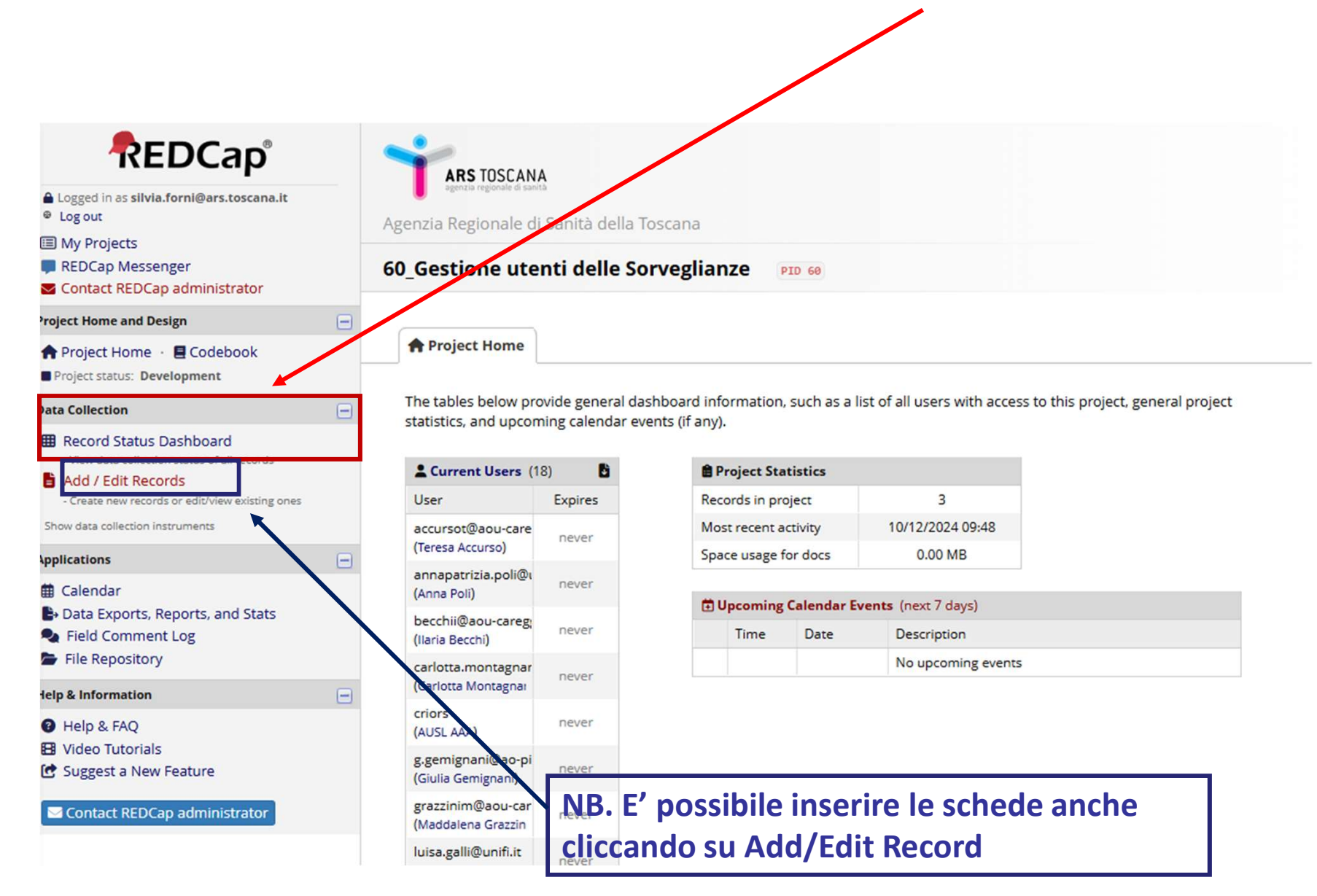

#### Dopo aver cliccato su Record Status Dashboard, cliccare su + Add new record 25 redcap.ars.toscana.it/redcap\_v14.8.0/DataEntry/record\_home.php?pid=60 R 57 ☆ 4 REDCap **ARS** TOSCANA Logged in as silvia.forni@ars.toscana.it Log out Agenzia Regionale di Sanità della Toscana My Projects REDCap Messenger 60 Gestione utenti delle Sorveglianze PID 60 Contact REDCap administrator **Project Home and Design** Add / Edit Records 🕈 Project Home · 🗏 Codebook You may view an existing record/response by selecting it from the drop-down lists below. To create a new record/response, click the button Project status: Development below. Data Collection () NOTICE: This project is currently in Development status. Real data should NOT be entered until the Record Status Dashboard project has been moved to Production status. - View data collection status of all records Add / Edit Records - Create new records or edit/view existing ones Total records: 3 Show data collection instruments **Choose an existing Record ID** -- select record ~ Applications Calendar + Add new record Data Exports, Reports, and Stats Field Comment Log File Repository Data Search Help & Information Help & FAO Choose a field to search All fields × (excludes multiple choice fields) 🗄 Video Tutorials C Suggest a New Feature Search query Begin typing to search the project data, then click an Contact REDCap administrator item in the list to navigate to that record.

| REDCap                                                                                     |                                                                              |                                                           | Save & Exit Form |
|--------------------------------------------------------------------------------------------|------------------------------------------------------------------------------|-----------------------------------------------------------|------------------|
| Logged in as silvia.forni@ars.toscana.lt     Log out     My Projects                       | Agenzia Regionale di Sanità della Toscana                                    |                                                           | - Cancel -       |
| <ul> <li>REDCap Messenger</li> <li>Contact REDCap administrator</li> </ul>                 | 62_Sorveglianza CRE PID 62                                                   |                                                           |                  |
| Project Home and Design                                                                    | Actions: 🔁 Download PDF of instrument(s) 🗢                                   | 😫 <u>Video: Basic data entry</u>                          |                  |
| ♠ Project Home · ■ Codebook ■ Project status: Development                                  | E Form 1                                                                     | Action according a Data Accord Group?                     |                  |
| Data Collection                                                                            |                                                                              | Assign record to a Data Access Group? select a group V    |                  |
| Record Status Dashboard                                                                    | Adding new Record ID 1.                                                      |                                                           |                  |
| View data collection status of all records     Add / Edit Records                          | Record ID                                                                    | 1                                                         |                  |
| - Create new records or edit/view existing ones                                            | Codice univoco (identificativo anonimo del paziente)<br>* must provide value | 9 30 characters remaining                                 |                  |
| Data Collection Instruments:                                                               | Data di compilazione                                                         | Coday D-M-Y                                               |                  |
| Applications                                                                               | Sezione A                                                                    |                                                           |                  |
| <ul> <li>Calendar</li> <li>Data Exports, Reports, and Stats</li> </ul>                     | Data di nascita<br>* must provide value                                      | Contraction Today D-M-Y                                   |                  |
| <ul> <li>Field Comment Log</li> <li>File Repository</li> </ul>                             | Numero Cartella clinica                                                      | Ģ                                                         |                  |
| Reports Q_Search Digganize /Edit -                                                         | Data del ricovero                                                            | Coday D-M-Y                                               |                  |
| Help & Information                                                                         | SEZIONE B                                                                    |                                                           |                  |
| <ul> <li>Help &amp; FAQ</li> <li>Video Tutorials</li> <li>Suggest a New Feature</li> </ul> | Sesso                                                                        | 1 characters remaining<br>O Maschio<br>O Femmina<br>reset |                  |
| Contact REDCap administrator                                                               | Età in anni                                                                  | <i>\varphi</i>                                            |                  |
|                                                                                            | Se l'età è minore di un anno indicare i mesi                                 | φ                                                         |                  |
|                                                                                            | Comune di residenza                                                          | <u>ب</u>                                                  |                  |
|                                                                                            | Nazione di residenza                                                         | <u>ب</u>                                                  |                  |

| Expand                                  |
|-----------------------------------------|
|                                         |
| ) Incomplete V                          |
| Save & Exit Form Save & •<br>- Cancel - |
|                                         |

Per salvare i dati cliccate sul bottone "Save & Exit Form".

E' necessario dichiarare se i dati sono completi o incompleti

## SONO OBBLIGATORI I DATI RICHIESTI DA ISS MA NON VINCOLANTI $\rightarrow$

Al momento del salvataggio, compare l'elenco delle variabili che non avete inserito.

1) Se volete aggiungere i dati mancanti, cliccate su Okay per tornare alla scheda paziente

2) Se siete d'accordo che quei dati siano mancanti e volete tornare alla homepage, cliccate su **Ignore and leave record** 

| NOTE: Some fields are required!                                                                                                    | × |
|----------------------------------------------------------------------------------------------------|---|
| Your data was successfully saved, but you did not provide a value for some fields that require a value. Please enter a value for the fields on this page that are listed below.                                       |   |
| Provide a value for<br>• Data di nascita<br>• Età in anni<br>• Ospedale/Struttura<br>• Microorganismo isolato<br>• Data prelievo<br>• Almeno un criterio microbiologico per la definizione di caso deve essere scelto |   |
| Okay Ignore and leave record                                                                                                    |   |

# Se al momento del salvataggio compare questo messaggio cliccate OK e andate avanti

#### redcap.ars.toscana.it dice

ERASE THE VALUE OF THE FIELD "obbligatoria\_fenotipo" ?

The current field for which you just entered data requires that the field named "obbligatoria\_fenotipo" be hidden from view. However, that field already has a value, so its value might need to be reset back to a blank value.

Click OK to HIDE this field and ERASE its current value. Click CANCEL if you DO NOT wish to hide this field or erase its current value.

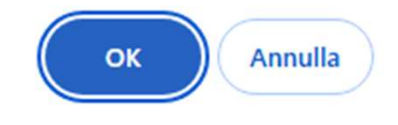

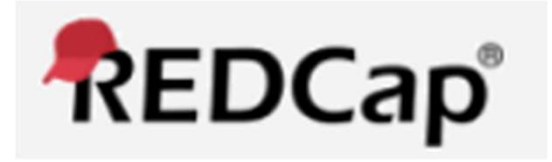

# Consultazione delle schede di Sorveglianza e il controllo delle infezioni da Enterobatteri resistenti ai carbapenemi (CRE)

## La consultazione delle schede inserito avviene cliccando su Data Exports,

## **Reports and Stats**

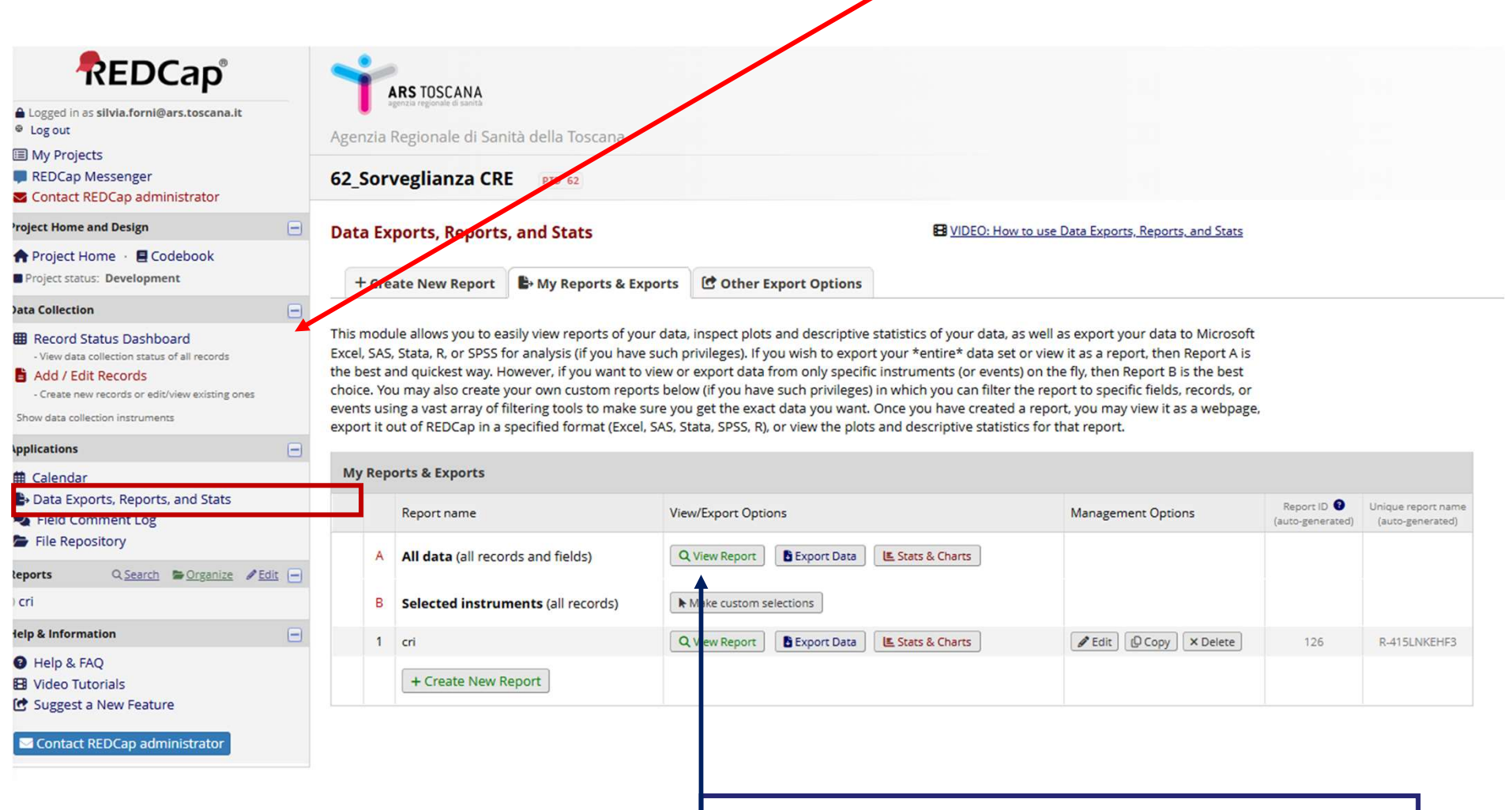

### Successivamente cliccando su View Report

| REDCap®                                                                                                    | 1 AF                                       | RS TOSCANA                                                                                          |                                                                                |                                             |                            |                                |               |                    |                                   |                                                  |                                      |                |                           |                                                                        |                                      |
|----------------------------------------------------------------------------------------------------|--------------------------------------------|----------------------------------------------------------------------------------------------------|--------------------------------------------------------------------------------|---------------------------------------------|----------------------------|--------------------------------|---------------|--------------------|-----------------------------------|--------------------------------------------------|--------------------------------------|----------------|---------------------------|------------------------------------------------------------------------|--------------------------------------|
| My Projects     FEDCap Messenger     Contact REDCap administrator                                                                                                    | Agenzia Ro                                 | egionale di Sanita della<br>eglianza CRE                                                            | loscana<br>62                                                                  |                                             |                            |                                |               |                    |                                   |                                                  |                                      |                |                           |                                                                        |                                      |
| Project Home and Design                                                                                                    | Data Exp                                   | orts, Reports, and St                                                                               | ats                                                                            |                                             |                            | ): How to use Data E           | ports, Report | ts, and Stats      |                                   |                                                  |                                      |                |                           |                                                                        |                                      |
| 🕈 Project Home 🐳 🖪 Codebook                                                                                                    |                                            |                                                                                                    |                                                                                |                                             |                            |                                |               |                    |                                   |                                                  |                                      |                |                           |                                                                        |                                      |
| Project status: Development                                                                                                    | + Creat                                    | te New Report 🕒 My I                                                                                | Reports & Exports                                                              | Other Export Options                        | Q View Report              | All data (all record           | s and fields) |                    |                                   |                                                  |                                      |                |                           |                                                                        |                                      |
| Data Collection                                                                                                    |                                            | 0                                                                                                   |                                                                                |                                             |                            |                                |               |                    |                                   |                                                  |                                      |                |                           |                                                                        |                                      |
| Record Status Dashbaard     -View data collection status of all records <mark>     Add / Edit Records     -Create new records or edit/view existing ones     Show data collection instruments </mark> | Number of<br>Total number<br>Report execut | results returned: 320<br>er of records queried: 320<br>ion time: 0.1 seconds<br>(all records and fi | Live f                                                                         | ilters: [Record ID] V                       | Data 🖶 Print Pa            | ge<br>I V                      |               |                    |                                   |                                                  |                                      | ĩ              |                           |                                                                        | 7                                    |
| Applications                                                                                                    |                                            |                                                                                                    |                                                                                |                                             |                            |                                |               |                    |                                   |                                                  |                                      |                | Search                    |                                                                        | Table not disp                       |
| <ul> <li></li></ul>                                                                                                    | Record<br>ID<br>record_<br>id              | Data Access Group<br>redcap_data_access_<br>group                                                   | Codice univoco<br>(identificativo<br>anonimo del<br>paziente)<br>codiceunivoco | Data di<br>compilazione<br>datacompilazione | segnalatore<br>segnalatore | codicefiscale<br>codicefiscale | nome          | cognome<br>cognome | Data di<br>nascita<br>datanascita | Numero<br>Cartella<br>clinica<br>cartellaclinica | Data del<br>ricovero<br>dataricovero | Sesso<br>sesso | Età<br>in<br>anni<br>anni | Se l'età<br>è<br>minore<br>di un<br>anno<br>indicare<br>i mesi<br>mesi | Comune di<br>residenza<br>comunecodi |
| 1) Cri                                                                                                    | _                                          |                                                                                                    |                                                                                |                                             |                            |                                |               |                    |                                   |                                                  |                                      |                |                           |                                                                        |                                      |
|                                                                                                    | 1                                          |                                                                                                    |                                                                                |                                             |                            |                                |               |                    |                                   |                                                  |                                      |                |                           |                                                                        | 1 A                                  |
| Video Tutorials                                                                                                    | 72-1                                       | PO_Arezzo                                                                                           | 13069-1940-09-26                                                               | 22-08-2024                                  |                            |                                |               |                    | 26-09-1940                        | 13069                                            | 21-08-2024                           | Maschio<br>(m) |                           |                                                                        | Arezzo (5:                           |
| Contact REDCap administrator                                                                                                    | <u>72-2</u>                                | PO_Arezzo                                                                                           | 11010-1951-12-15                                                               | 11-07-2024                                  |                            |                                |               |                    | 15-12-1951                        | 11010                                            | 10-07-2024                           | Maschio<br>(m) |                           |                                                                        | Civitella ir<br>Chiana (5            |
|                                                                                                    | <u>72-8</u>                                | PO_Arezzo                                                                                           | 12555-1961-02-07                                                               | 21-08-2024                                  |                            |                                |               |                    | 07-02-1961                        | 12555                                            | 09-08-2024                           | Femmina<br>(f) |                           |                                                                        | Arezzo (5:                           |
|                                                                                                    | <u>73-1</u>                                | PO_Volterra                                                                                         | 02-1974-05-01                                                                  | 21-03-2022                                  |                            |                                |               |                    | 01-05-1974                        | 2022000151                                       | 07-03-2022                           | Maschio<br>(m) |                           |                                                                        | Terricciola<br>(50036)               |
|                                                                                                    |                                            |                                                                                                    |                                                                                |                                             |                            |                                |               |                    |                                   |                                                  |                                      |                |                           |                                                                        |                                      |

Cliccando sul codice del Record ID potete accedere e modificare i dati inseriti

## Contatti

Silvia Forni – <u>silvia.forni@ars.toscana.it</u> 3357594609

Cristina Orsini – cristina.orsini@ars.toscana.it

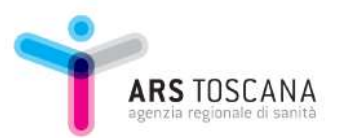